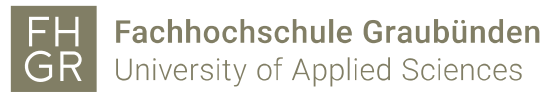

## Use Public WLAN

1. Connect to the "public" WLAN network.

| •                                                                                                    |                                                        |
|----------------------------------------------------------------------------------------------------|--------------------------------------------------------|
| Coffen                                                                                               | WLAN                                                   |
| Über dieses Netzwerk gesendete<br>Informationen sind möglicherweise für andere<br>Benutzer sichtbar. | Ungesichertes Netzwerk  Bevorzugte Netzwerke C eduroam |
| Automatisch verbinden                                                                                | (🞅 public                                              |
| Verbinden                                                                                            | Andere Netzwerke > Systemeinstellung "Netzwerk"        |
| Windows 10                                                                                           | Mac                                                    |

2. An Internet browser (e.g. Safari, Firefox, etc.) will open and take you directly to the login screen.

| Benutzername |                                                      |
|--------------|------------------------------------------------------|
| Passwort     |                                                      |
|              | Anmelden                                             |
|              | Sie haben noch keine Zugangsdaten der FH Graubünden? |
|              | Registrieren                                         |

- 3. As long as you're not logged in, your browser is redirected automatically to a site, where you have to log in with your username and password. Confirm your credentials with "Login".
- 4. After the login, you have access to the Internet until you disconnect the WLAN (e.g. logout from system, shut down, etc.).